## Die erste Anmeldung bei LernSax

Jedes Mitglied unserer Schule erhält einen LernSax-Zugang:

- Lehrer
- Schüler
- Eltern

## Festlegungen

E-Mail-Adressen sind immer einheitlich aufgebaut. Bei Lehrern:

familienname@osd.lernsax.de
 Herr Schulmeister hat die E-Mail-Adresse:
 schulmeister@osd.lernsax.de

Bei Schülern:

• vorname.familienname@osd.lernsax.de Der Schüler Arthur Engel hat also die E-Mail-Adresse arthur.engel@osd.lernsax.de

Bei Eltern:

• e.vorname.familienname@osd.lernsax.de Die Eltern von Arthur Engel haben die E-Mail-Adresse e.arthur.engel@osd.lernsax.de

Leben Eltern getrennt, dann erhalten sie auch getrennte E-Mail-Adressen

- e1.vorname.familienname@osd.lernsax.de Die Mutti von Arthur Engel hat die E-Mail-Adresse e1.arthur.engel@osd.lernsax.de
- e2.vorname.familienname@osd.lernsax.de Der Vati von Arthur Engel hat die E-Mail-Adresse e2.arthur.engel@osd.lernsax.de

Die Erstanmeldedaten erhalten alle Schüler und Eltern von der Schule (über den Klassenlehrer). Es kann sich **niemand selbst registrieren.** 

Und so sehen diese Erst-Anmeldedaten aus:

Benutzername: arthur.engel@osd.lernsax.de Start-Passwort: Dohna()2020

#### Anmelde-Möglichkeiten:

- Man kann sich am PC/Tablet im Browser anmelden
- Es gibt eine LernSax-App. Diese funktioniert nur am Tablet und Smartphone

Die **allererste Anmeldung** und das Ändern des Passwortes **muss immer im Browser** vorgenommen werden.

## Hilfsmittel

Beim Anmelden kann man eine externe (andere) E-Mails-Adresse eingeben.

Diese E-Mail-Adresse sieht NUR der Nutzer selbst – kein Administrator

Wozu eigentlich?

- An diese Adresse bekommt man eine Mail gesendet, wenn man sein Passwort nicht mehr weiß und "Passwort vergessen?" gedrückt hat (So muss man nicht jedes Mal beim Administrator im Hilfe bitten)
- An diese Adresse können sich die Eltern Nachrichten senden lassen, wenn es neue Arbeitsblätter, Aufgaben, ... bei den Schülern gibt

#### Passwort

Beim ersten Anmelden muss man sich ein neues Passwort vergeben – bitte gut aufschreiben. Auch dieses Passwort kennt nur der Nutzer selbst. Der Administrator kann/darf dieses Passwort nicht sehen.

#### Festlegungen zum Passwort

Ein Passwort muss immer:

- mindestens 8 Zeichen lang sein
- aus Kleinbuchstaben,
- Großbuchstaben,
- Zahlen und
- Sonderzeichen bestehen

#### Und so geht's – Schrittfolge für alle Nutzer:

- 1. Adresse der Startseite aufrufen und Anmelden
- 2. Persönliche Daten eingeben
- 3. Passwort ändern
- 4. Die Arbeit kann beginnen

#### 1. Adresse der Startseite aufrufen und Anmelden

• lernsax.de in der Adressleiste aufrufen  $\rightarrow$  auf Anmelden klicken

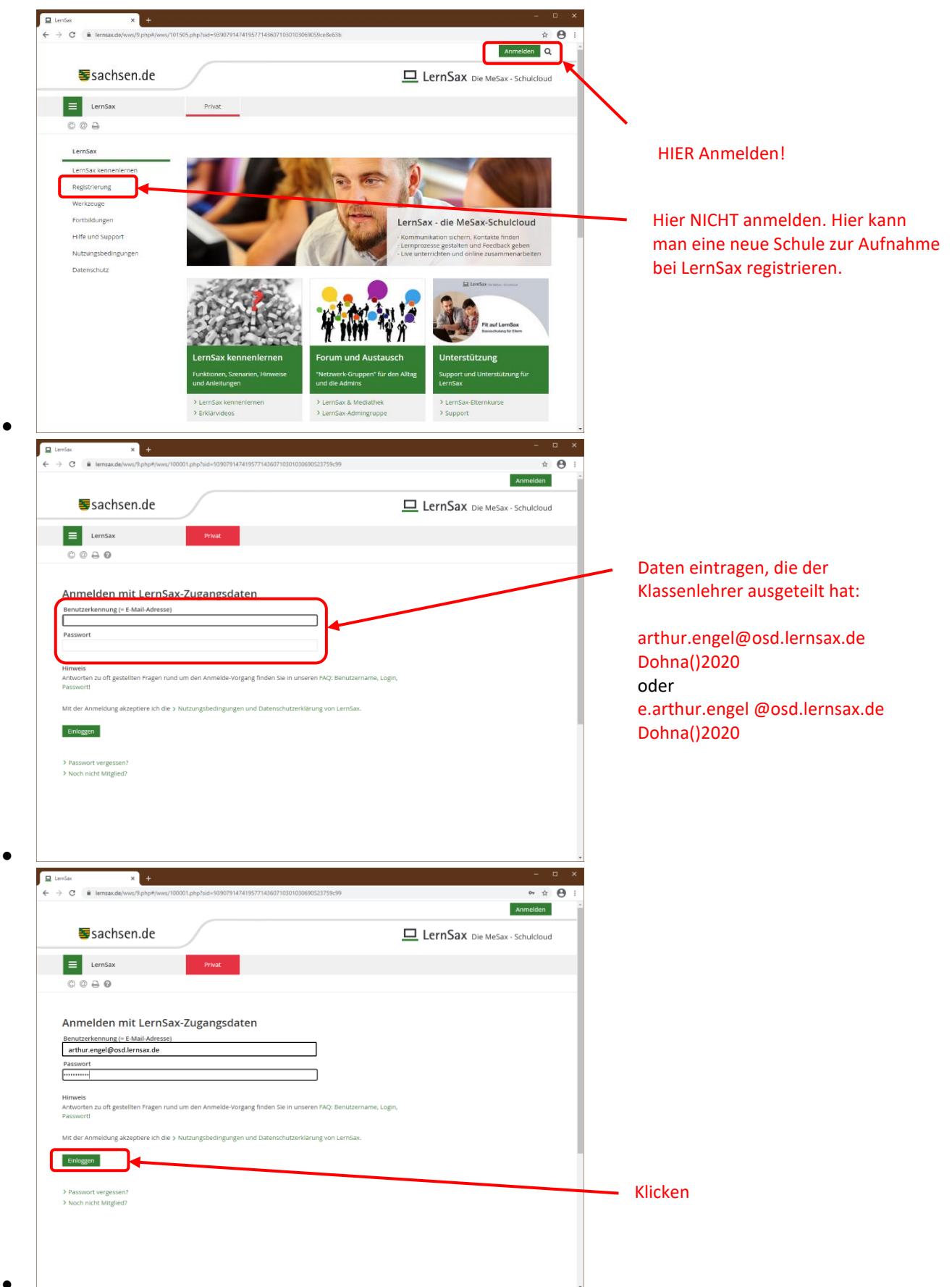

# 2. Persönliche Daten eingeben

| Lenšax X +                                                                                                    |                                   |
|----------------------------------------------------------------------------------------------------|-----------------------------------|
| → C i kemax.del/www/3php4/www/100001php?hedrect_aliter_login=1&id=4939079147419577143607103010347005776ba69 → ☆ O : Arthur Engel Abmelden                                                                                   | Pflichtfelder                     |
| Sachsen.de                                                                                                    |                                   |
| E LernSax Privat Institution Netzwerk Material-Pool                                                                                                    |                                   |
| The 📰 🗮 🕀 🖨 🚳                                                                                                    | Jd.                               |
|                                                                                                    | Nur der richtige Name wird        |
| Daten zur Person                                                                                                    | angezeigt                         |
| Bitte vervollständigen Sie die Angaben und klicken Sie auf "Daten speichern".                                                                                                    |                                   |
| Mein Profil                                                                                                    | Nein:                             |
| Angezeigter Name *                                                                                                    | Nur der Nutzername wird angezei   |
| Arthur Engel Anrede/Titel                                                                                                    |                                   |
|                                                                                                    |                                   |
| Vorname *                                                                                                    | Freedolution                      |
| Name *                                                                                                    | <u>Empreniung:</u>                |
| Profil freigeben                                                                                                    |                                   |
| □ja<br>□ Nein                                                                                                    | Bei Schülern:                     |
| Nach Freigabe des Profils sind folgende Daten für andere Nutzer Sintbar: Angezeigter Name, Anrede/Titel, Vorname,<br>Nachname, Diese informationen können Sie jederzeit im Profil ändern oder ergänzen.                     | Fltern-Mail eintragen             |
| Dessuert rücksetren / Dessekrichtigungen                                                                                                    | Eltern Man entragen               |
| FMail.Afrese                                                                                                    |                                   |
| C mini Pan Gale                                                                                                    | Bei Eltern:                       |
| E-Mail-Adresse (Wiederholung)                                                                                                    | private Mail eintragen            |
| Für Passwortrücksetzung und Benachrichtigungen. Speicherung unter Privat -> Einstellungen > Externe Dienste                                                                                                    |                                   |
| Daten speichern                                                                                                    |                                   |
| enSac x + x                                                                                                    |                                   |
| C @ lemsax.de/www/%php#/www/100001.php?redirect_after_login=18uid=9390791474195771436071030103470057769ba09                                                                                                    |                                   |
| Arthur Engel                                                                                                    |                                   |
| Sachsen.de                                                                                                    |                                   |
|                                                                                                    |                                   |
| LernSax     Privat     Institution     Netzwerk     Material-Pool                                                                                                    |                                   |
| 1월 🖩 🗏 🖯 🖓 Meine Gruppen 🔍 Meine Klassen 🔍                                                                                                    |                                   |
|                                                                                                    |                                   |
| Daten zur Person                                                                                                    |                                   |
| Bitte vervollständigen Sie die Angaben und klicken Sie auf "Daten speichern".                                                                                                    |                                   |
| Mein Profil                                                                                                    |                                   |
| Angezeigter Name *                                                                                                    |                                   |
| Arthur Engel Anrede/Titel                                                                                                    |                                   |
|                                                                                                    |                                   |
| Vorname * Arthur                                                                                                    |                                   |
| Name *                                                                                                    | <ul> <li>Weiter geht's</li> </ul> |
| Engel Profil freigeben                                                                                                    |                                   |
|                                                                                                    |                                   |
| Nein     Nach Freigabe des Profils sind folgende Daten für andere Nutzer sichtbar: Angezeigter Name, Anrede/Titel, Vorname,     Nach Freigabe des Profils sind folgende Daten für andere Nutzer sichtbar: Angezeigter Name, |                                   |
| neumenneumen under einermeinen die gebezoer im Promitienbert ober ergenzen.                                                                                                    |                                   |
| Passwort rücksetzen / Benachrichtigungen                                                                                                    |                                   |
| E-Mail-Adresse<br>e.arthur.engel@osd.lernsax.de                                                                                                    |                                   |
| E-Mail-Adresse (Wiederholung)                                                                                                    |                                   |
| e.aruur.engerevou.ernsaX.0e<br>Für Passwortrücksetzung und Benachrichtigurgen. Speicherung unter Privat -> Einstellungen > Externe Dienste                                                                                  |                                   |
| Daten speichern                                                                                                    |                                   |
| ·                                                                                                    |                                   |

## 3. Passwort ändern

| C lennsax.de/wws/9.php#/wws/100001.php?sid=93907                                                                                                    | 7914741957714360710301034710                                                                                          | 150360222c                                                                               | Arthur                                                               | ov<br>Abmeld                                            | * 🛛 :                                          |                                                               |
|----------------------------------------------------------------------------------------------------|----------------------------------------------------------------------------------------------------|------------------------------------------------------------------------------------------|----------------------------------------------------------------------|---------------------------------------------------------|------------------------------------------------|---------------------------------------------------------------|
| <b>≣</b> sachsen.de                                                                                                    |                                                                                                    |                                                                                          |                                                                      | MeSax - Schuld                                          | oud                                            |                                                               |
| E LernSax Privat                                                                                                    | Institution                                                                                                    | Netzwerk M                                                                               | aterial-Pool                                                         |                                                         |                                                |                                                               |
| ∿∎∎0⊖0                                                                                                    |                                                                                                    | Meine Gru                                                                                | ppen 🗸 Meine                                                         | Klassen                                                 | ~                                              |                                                               |
| Passwort ändern                                                                                                    |                                                                                                    |                                                                                          |                                                                      |                                                         |                                                | Bitte Passwortrichtlinien beach                               |
| r Passwort ist abgelaufen: Bitte geben Sie sich daher jet:<br>indestens acht Zeichen umfassen und aus Groß- und Ki<br>phabetischen Sonderzeichen bestehen.                                                                                                    | zt aus Datenschutzgründen e<br>einbuchstaben sowie mindes                                                             | in neues Passwort. Dieses mu<br>tens einer Zahl und einem nic                            | ss<br>ht                                                             |                                                         |                                                |                                                               |
| ieues Passwort wiederholen                                                                                                    |                                                                                                    |                                                                                          |                                                                      |                                                         |                                                |                                                               |
| Speichern                                                                                                    |                                                                                                    |                                                                                          |                                                                      |                                                         |                                                |                                                               |
|                                                                                                    |                                                                                                    |                                                                                          |                                                                      |                                                         |                                                |                                                               |
|                                                                                                    |                                                                                                    |                                                                                          |                                                                      |                                                         |                                                |                                                               |
|                                                                                                    |                                                                                                    |                                                                                          |                                                                      |                                                         |                                                |                                                               |
| Sar x +                                                                                                    | 201474105771425071020102474                                                                                           | 503503334                                                                                |                                                                      | -                                                       | - ×                                            |                                                               |
| ia: × +<br>C i lemaax.de/www/100001.php?iid=93907                                                                                                    | P914741957714360710301034710                                                                                          | 150360222e                                                                               | Arthur E                                                             | -<br>ov<br>ngel Abmeld                                  | □ ×<br>☆ ⊖ :<br>m                              |                                                               |
| x x +<br>○ a temaxde/www/100001.php1xid=33307<br>sachsen.de                                                                                                    | 914741957714360710301034710                                                                                           | 150360222c                                                                               | Arthur E                                                             | -<br>ngel Abmeld<br>e MeSax - Schulci                   | r × ↔ ↔ ↔ ↔ ↔ ↔ ↔ ↔ ↔ ↔ ↔ ↔ ↔ ↔ ↔ ↔ ↔ ↔        |                                                               |
| x x +<br>C i temaade/imm/jphp4/imm/j00001phpbid=93001                                                                                                    | 1914741957714366710301034710                                                                                          | Netzwerk M                                                                               | Arthur E                                                             | -<br>ov<br>ngel Abmeld<br>≥ MeSax - Schulci             | r ×<br>↔ ↔ ↔ ÷                                 |                                                               |
| x x +<br>C i Iemax.de/www/3php4/www/100001php1sid-93907<br>Sachsen.de<br>LemSax Privat<br>% ₽ ₽ 0 0 0                                                                                                    | 7914741957714366710301034710                                                                                          | S0360222c<br>Netzwerk M<br>Meine Gru                                                     | Arthur E                                                             | e MeSax - Schuld                                        |                                                |                                                               |
| x +     x +    x | 1914741957714366710301034770                                                                                          | 190360222c<br>Netzwerk M<br>Meine Gru                                                    | Arthur E                                                             | ngel Abmeld<br>≥ MeSax - Schulcl<br>Xlassen             |                                                |                                                               |
| x x +<br>C a temax.de/www.?b/bt#/www.?00001.php.hid=453007<br>Sachsen.de<br>Lensfax Privat<br>%a I R A ⊕ ⊕<br>Privat                                                                                                    | 1914741957714362710301034770                                                                                          | Netzwerk M<br>Meine Gru                                                                  | Arthur E<br>LernSax Di<br>aterial-Pool<br>ppen  V Melne              | - ex-<br>ngel Abmeld<br>e MeSax - Schulcl<br>Klassen    |                                                |                                                               |
|                                                                                                    | 914741957714360710301034710<br>Institution                                                                            | Netzwerk M<br>Meine Gru<br>In neues Passwort. Dieses mu<br>tens einer Zahl und einem nic | Arthur E<br>LernSax Di<br>aterial-Pool<br>ppen  Meine                | –<br>ee<br>ngel Abmeld<br>2: MeSax - Schulcl<br>Klassen | × • • • i<br>n<br>oud                          | Das selbst festgelegte Passwol                                |
| as x + +<br>C I I I I I I I I I I I I I I I I I I I                                                                                                    | 1914741957714366710301034710<br>Institution<br>at aus Datenschutzgründen e<br>einbuchstaben sowie mindes<br>rzeichen) | Netzwerk M<br>Meine Gru<br>In neues Passwort. Dieses mu<br>tens einer Zahl und einem nic | Arthur E<br>LernSax Dia<br>aterial-Pool<br>ppen v Meine<br>ss<br>ht  | ey<br>ngel Abmedd<br>MeSax - Schuld<br>Klassen          |                                                | Das selbst festgelegte Passwor<br>eintragen.                  |
| as x + + + + + + + + + + + + + + + + + +                                                                                                    | 1914741957714366710301034716<br>Institution<br>at aus Datenschutzgründen e<br>einbuchstaben sowie mindes<br>zzeichen) | Netzwerk M<br>Meine Gru<br>In neues Passwort. Dieses mu<br>tens einer Zahl und einem nic | Arthur E<br>LernSax Dia<br>aterial-Pool<br>open  V Meine<br>ss<br>ht | er<br>angel Abmeld<br>R MeSax - Schuld<br>Klässen       |                                                | Das selbst festgelegte Passwor<br>eintragen.                  |
| Ger     X       C     Itemaa.de/www./Pa/he/Pr/www./100001.phiphid-93907       Sachsen.de       Sachsen.de       Image: Sachsen.de       Image: Sachsen.de                                                                                                    | 1914741957714366710301034770<br>Institution<br>at aus Datenschutzgründen e<br>enbuchtstaben sowie mindes<br>zzeichen) | Netzwerk M<br>Meine Gru<br>In neues Passwort. Dieses mu<br>tens einer Zahl und einem nic | Arthur E<br>LernSax Di<br>aterial-Pool<br>ppen v Meine<br>ss<br>ht   | er<br>angel Abmeld<br>R MeSax - Schuld<br>Klässen       | x<br>x<br>x<br>x<br>x<br>x<br>x<br>x<br>x<br>x | Das selbst festgelegte Passwor<br>eintragen.                  |
| ar                                                                                                    | 1944741957714360710301034710<br>Institution<br>at aus Datenschutzgründen e<br>einbuchstaben sowie mindest             | Netzwerk M<br>Meine Gru<br>In neues Passwort. Dieses mu<br>Iens einer Zahl und einem nic | Arthur E<br>LernSax Di<br>aterial-Pool<br>ppen  Meine<br>Meine       | er<br>ngel Abmeld<br>R MeSax - Schuld<br>Klatsen        | x<br>x<br>x<br>x<br>x<br>x<br>x<br>x<br>x<br>x | Das selbst festgelegte Passwor<br>eintragen.<br>Weiter geht's |

## 4. Die Arbeit kann beginnen

| C lensax.de/wws/9.php#/wws,                                    | /100001.php?sid=93907914741                          | 9577143607103010361                                               | 110S41b3e4f5                                      |                                | Arthur Engel     | ر ۲۰<br>Abmelder |
|----------------------------------------------------------------|------------------------------------------------------|-------------------------------------------------------------------|---------------------------------------------------|--------------------------------|------------------|------------------|
| sachsen.de                                                     | $\int$                                               |                                                                   |                                                   |                                | ernSax Die MeSax | - Schulcloi      |
| E LernSax                                                      | Privat                                               | Institution                                                       | Netzwerk                                          | Material-Pool                  |                  |                  |
| ⁵≈₽₩ЭӘ₽                                                        |                                                      |                                                                   | N                                                 | leine Gruppen                  | ✓ Meine Klassen  |                  |
| Privat                                                         |                                                      |                                                                   |                                                   |                                |                  |                  |
| Kleiner Muck                                                   | Kleiner Muc                                          | k - Übersich                                                      | nt                                                |                                |                  |                  |
| Kommunizieren                                                  | Status                                               |                                                                   |                                                   |                                |                  |                  |
| E-Mail                                                         | 50005                                                |                                                                   |                                                   |                                | X Obe            | and the second   |
| Adressbuch                                                     |                                                      |                                                                   |                                                   |                                | 7.004            | a serve a drasse |
| Ge Messenger                                                   | E-Mail                                               | > 0 ungelesene f                                                  | E-Mail(s)                                         |                                |                  |                  |
| Organisieren                                                   | Systemnachrichten > 1 ungelesene Systemnachricht(en) |                                                                   |                                                   |                                |                  |                  |
| 🔁 Datelen                                                      | Kalender                                             | Kalender > Weihnachtsferien (23.12.2020 00:00 - 02.01.2021 23:59) |                                                   |                                |                  |                  |
| 12 Kalender                                                    |                                                      | > Osterferien (0.                                                 | 2.04.2021 00:00 - 20.0<br>2.04.2021 00:00 - 10.04 | 2.2021 23:59)<br>4.2021 23:59) |                  |                  |
| 🗹 Aufgaben                                                     |                                                      |                                                                   |                                                   |                                |                  |                  |
| 🛄 Stundenplan                                                  | Institutionen                                        |                                                                   |                                                   |                                |                  |                  |
| Notizen                                                        |                                                      | 0                                                                 |                                                   |                                |                  |                  |
| Lesezeichen                                                    | Marie-Cu                                             | ne-oberschule bonr                                                | 10                                                |                                |                  |                  |
| Lernen                                                         |                                                      |                                                                   |                                                   |                                |                  |                  |
| Lernmodule                                                     | Funktionen                                           |                                                                   |                                                   |                                |                  |                  |
|                                                                |                                                      |                                                                   |                                                   |                                |                  |                  |
| 1 Lerntagebuch                                                 | E Maril                                              |                                                                   | Adressbuch                                        |                                | Lesezeichen      |                  |
| <ul> <li>Lerntagebuch</li> <li>Lernerfolgskontrolle</li> </ul> |                                                      |                                                                   |                                                   |                                |                  |                  |

# Viel Erfolg dabei

### 5. Noch ein paar Tipps zum Schluss – Antwort auf häufig gestellte Fragen

Ich habe mein Passwort vom Administrator zurücksetzen lassen und noch keine externe E-Mail-Adresse eingetragen. Wo kann ich das nachholen? Klicken Sie nach der Anmeldung auf:

- Privat
- Einstellungen (links unten)
- Externe Dienste (Link in der Mitte)
- Im Feld "Externe E-Mail-Adresse" könne Sie die E-Mail-Adresse nachtagen

Ich bin mit meinem Passwort nicht mehr zufrieden – ich will es ändern. Wie? Klicken Sie nach der Anmeldung auf:

- Privat
- Einstellungen (links unten)
- Passwort ändern (link in der Mitte)
- In der Maske einmal das alte Passwort und zweimal das neue Passwort schreiben
- Speichern  $\rightarrow$  Das Passwort ist geändert

Achtung: Wenn Sie auch die LernSax-App auf dem Smartphone/Tablet nutzen, dann müssen Sie auch dort ihr neues Passwort eintragen

- einfach: Logout (rechts oben im Menü)
- Beim Anmelden die neuen Daten eingeben
- diese werden dann in der App gespeichert (das alte Passwort wird überschrieben)

## Viel Erfolg!